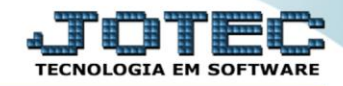

## RELATÓRIO DE EMISSÃO DE RECIBO DE VALETRANSPORTE FPREMRCVT

♦ <u>Explicação</u>: Emite o recibo dos funcionários ao receberem o benefício do vale-transporte.

## > Para realizar essa operação acesse o módulo: Folha de Pagamento.

| Menu Geral - JOTEC - 0000096.00 - 1127 - Mozilla Firefox                      |                            | 1000                |                 |                  |                                                                                           |
|-------------------------------------------------------------------------------|----------------------------|---------------------|-----------------|------------------|-------------------------------------------------------------------------------------------|
| 3 172.16.1.28/cgi-bin/jtgeseus.exe                                            |                            |                     |                 |                  |                                                                                           |
| Suporte Eletrônico                                                            |                            |                     |                 |                  |                                                                                           |
| Sistemas<br>Faturamento<br>Serviços                                           | Faturamento                | Serviços            | CRM - SAC       | Telemarketing    | Acesso Rápido     Centro de Custo     Orçamento     Centro de custos                      |
| CRM - SAC C<br>Telemarketing C<br>EDI C<br>Mala Direta C                      | Mala Direta                | Estoque             | Compras         | ELPR             | Balancete centro de custos<br>Conta de ratelo<br>Contabilidade                            |
| Estoque C<br>Compras C<br>ELPR C                                              | Produção                   | Gerenc. de projetos | Contas a Pagar  | Contas a Receber | Orçamentos<br>Orçamento x realizado<br>Lançamento padrão<br>Parâmetros validador contábil |
| Gerenc. de projetos O<br>Contas a Pagar O<br>Contas a Receber O               | Bancos                     | Fluxo de Caixa      | Centro de Custo | Exportador       | ELPR<br>Gera NF-E<br>Entradas<br>Estoque                                                  |
| Fluxo de Caixa O<br>Centro de Custo O<br>Exportador O                         | Gestor                     | Importador          | Auditor         | Filiais          | Produtos mais movimentados Fiscal Empresa IRPJ/CSLL                                       |
| Gestor O<br>Importador O<br>Auditor O<br>Filiais O                            | Estatísticas &<br>Gráficos | Fiscal              | Contabilidade   | Diário Auxiliar  | Apuração de ICMS livro<br>Gera relatório de entradas                                      |
| Estatísticas & Gráficos O<br>Fiscal O<br>Contabilidade O<br>Diário Auxiliar O | Ativo Fixo                 | Folha de Pagamento  |                 |                  | Administração                                                                             |
| SUPORTE JOTEC                                                                 |                            | TECNICO             | 29/09/2015      | MATRIZ           | Sair .                                                                                    |

## > Em seguida acesse: *R.Mensais* > *Recibo Vale Transporte*.

| 😻 Menu da Folha de Pagamento - JOTEC - jtfpme01 - 0000071.00 | ) - Mozilla Firefox | 276                               |                   |               |                        |                |        |                 |                      |
|--------------------------------------------------------------|---------------------|-----------------------------------|-------------------|---------------|------------------------|----------------|--------|-----------------|----------------------|
| 172.16.1.28/cgi-bin/jtfpme01.exe?PROG=jotec                  |                     |                                   |                   |               |                        |                |        |                 |                      |
| Suporte Eletrônico                                           |                     |                                   |                   | _             |                        |                |        | ೆ<br>ಸ್ಟೆ<br>ಗಕ | CNOLOGIA EM SOFTWARE |
| Sistemas                                                     | <u>A</u> rquivos    | A <u>t</u> ualizações             | <u>C</u> onsultas | R.Mensais     | R.Anuais               | R.Gerenciais   |        |                 | FOLHA                |
| Faturamento 🛛 🏠                                              | Holleri             | th                                | Adn               |               |                        |                |        |                 |                      |
| Serviços 🛛                                                   | Folha               |                                   | Adn               |               |                        |                |        |                 |                      |
| CRM - SAC                                                    | Relaçã              |                                   | Car               |               |                        |                |        |                 |                      |
| Telemarketing 🔮                                              | Cheau               | e                                 | Etiq              | uetas p/Cartâ | io de Ponto            |                |        |                 |                      |
| Mala Direta 🥑                                                | Recibo              | Recibo Vale Transporte            |                   |               |                        |                |        |                 |                      |
| Estoque                                                      | GPS                 |                                   |                   |               |                        |                |        |                 |                      |
| Compras 0                                                    | TRRE                | TIDE Evitato de marcarão de ponto |                   |               |                        |                |        |                 |                      |
| ELPR 0                                                       | FGTS                | FGTS Delação de atividades        |                   |               |                        |                |        |                 |                      |
| Produção                                                     | CAGE                | CAGED                             |                   |               |                        |                |        |                 |                      |
| Gerenc. de projetos                                          | CAUL                |                                   |                   |               |                        |                |        |                 |                      |
|                                                              |                     | U-Fi                              | incionários       |               | I-Fic                  | ha mensal      |        | L-Rescisão      |                      |
| 😯 Suporte eletrônico                                         |                     | 0-Cá                              | ilculo folha      |               | S-Reto                 | rna sit. folha |        | F-Menu Inicial  |                      |
| Melhorando sua empresa                                       |                     | Q-Fecha quinz/mensal              |                   | sal           | N-Cálculo adiantamento |                |        |                 |                      |
|                                                              |                     |                                   | P-Folha           |               | E                      | -Férias        |        |                 |                      |
| SUPORTE JOTEC                                                |                     |                                   | TECNIC            | :0 2          | 9/09/2015              | N              | 1ATRIZ |                 |                      |

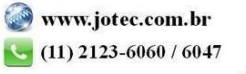

Folha Suporte Eletrônico

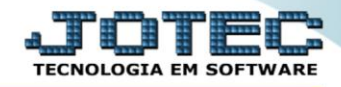

- ➢ Já com a tela de "Emissão de recibo de vale transporte" aberta, informe o (1)Período(mm/aaaa) a considerar.
- Informe o (2) Código funcionário "inicial e final", informe o (3) Depto/Setor/Seção "inicial e final" e selecione no quadro (4) Tipo, o tipo de impressão a ser considerada (Recibo / Relatório / Sintético).
- (5)Observação: Caso de deseje trocar a "quantidade de dias" do recibo do vale-transporte, basta dar um duploclique no funcionário desejado, e depois alterar a quantidade de dias. Feito isso, clicar no botão "Alterar" para finalizar o processo.
- Ao selecionar a *flag* (6)Mudar de página a cada Depto/Setor/Seção, será impresso no recibo um campo para o funcionário assinar.

<u>ATENÇÃO:</u> Esta flag só estará habilitada, quando o (4)Tipo "Relatório" estiver selecionado.

Clique no ícone da *"Impressora"* para emitir o relatório.

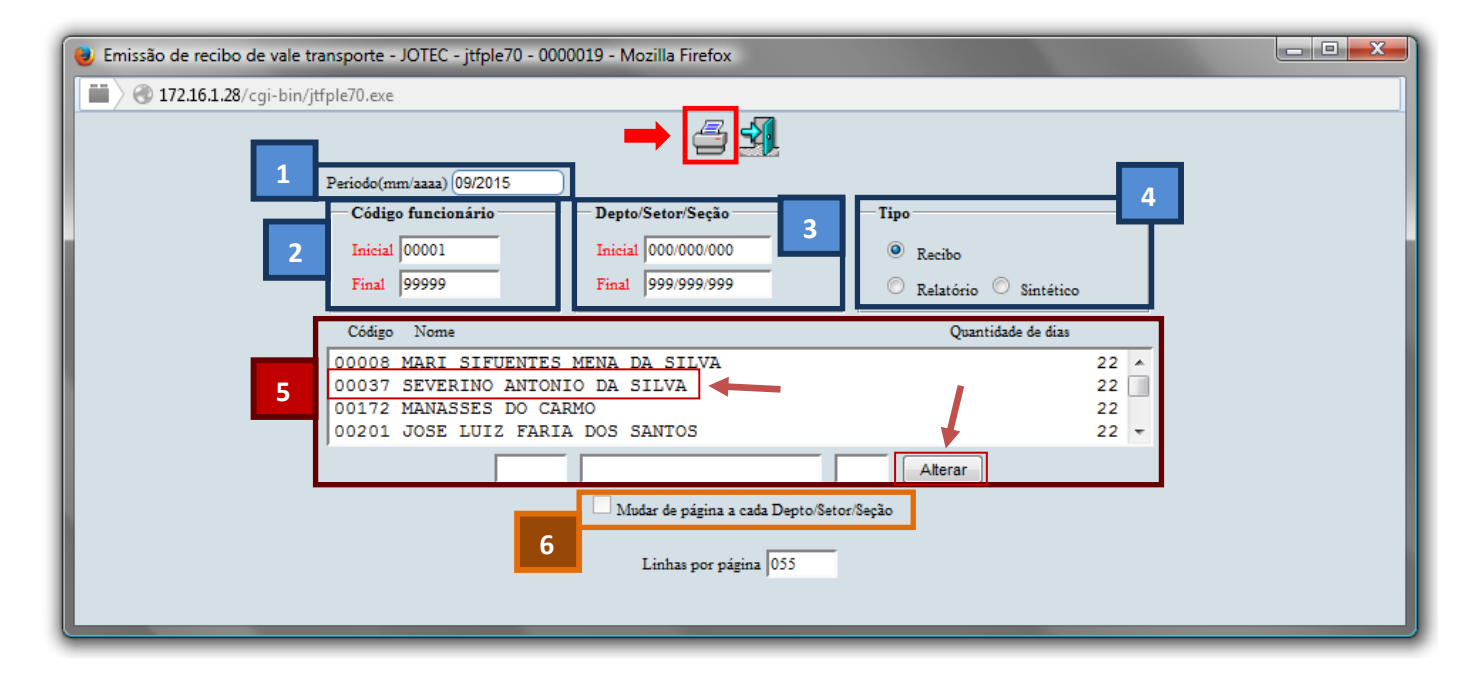

Selecione a opção: *Gráfica Normal – PDF com Logotipo* e clique na *Impressora*.

| 😻 Escolha do tipo de impressão - JOTEC - jttrimpr - 0000028 - Mozilla Firefox |    |
|-------------------------------------------------------------------------------|----|
| 🔲 🛞 172.16.1.28/cgi-bin/jtfmle46.exe                                          | E1 |
| n an an an an an an an an an an an an an                                      |    |
| Via de impressão                                                              |    |
| Ical O Servidor (Cups)                                                        |    |
| Configurações de impressão                                                    |    |
|                                                                               |    |
| visualização (o browser assume o controle da impressão)                       |    |
| gráfica normal - PDF com Logotipo Baixa arquivo texto                         |    |
| C caractere normal (para impressoras matriciais e laser)                      |    |
| 🔘 caractere reduzido (apenas para impressoras matriciais)                     |    |
| Selecione a impressora desejada:                                              |    |
|                                                                               |    |
|                                                                               |    |
|                                                                               |    |

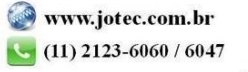

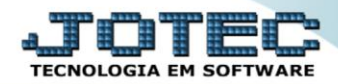

## > Será aberta a tela do relatório desejado.

| 😻 15462958.pdf - Mozilla Fire | efox                                                                                                    |                                                                                                    |                                                                                                    |         | x |
|-------------------------------|----------------------------------------------------------------------------------------------------|----------------------------------------------------------------------------------------------------|----------------------------------------------------------------------------------------------------|---------|---|
| 172.16.1.28/files/154         | 462958.pdf                                                                                                    |                                                                                                    |                                                                                                    |         |   |
| 🔲 🕇 🕨 Pág                     | gina: 2 de 16                                                                                                    | <b>- +</b> 75%                                                                                                    |                                                                                                    | <br>e 6 | » |
|                               | gina:         2         de 16           SUPORTE JOTEC         R           NOM E:         SEVERINO ANTONIO DA SILVA           CTPS:         002224500307           Divisão:         Depto/Setor/Seção:         0010000000           Q TD. CONDUÇÃO         H         INTESRCAO           0         0         0 |                                                                                                    | CÓDIGO: 00037<br>CÓDIGO: 00037<br>0 VALOR TOTAL<br>217,80                                                       |         | » |
|                               | recebi de SUPORTE JOTEC<br>, a quantia de 'Vale transporte 'a<br>empresa a descontar de meus vei<br>de meu salário. Conforme o demo<br>SAO PAULO ////<br>Sálario base 8% Sál                                                                                                    | cima descriminada para minha utiliza<br>ncimentos o valor dos vales fornecid<br>Intrativo abaixo.<br>SEVERIN<br>ario Valor para | ção no referido mês. Autorizo a<br>s até o limite de 6% (seis por cento)<br>D ANTONIO DA SILVA<br>Valor custeio |         |   |
|                               |                                                                                                    |                                                                                                    |                                                                                                    |         | - |

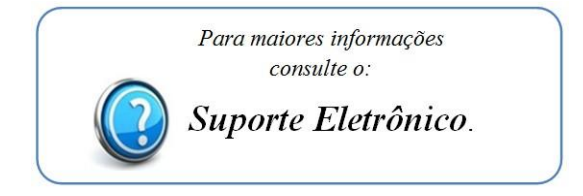

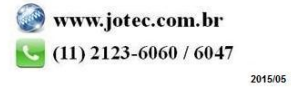